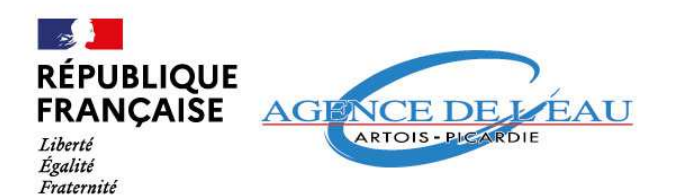

## CREATION D'UN COMPTE SUR LE PORTAIL DE GESTION DES AIDES Informations générales

Agence de l'eau Artois-Picardie

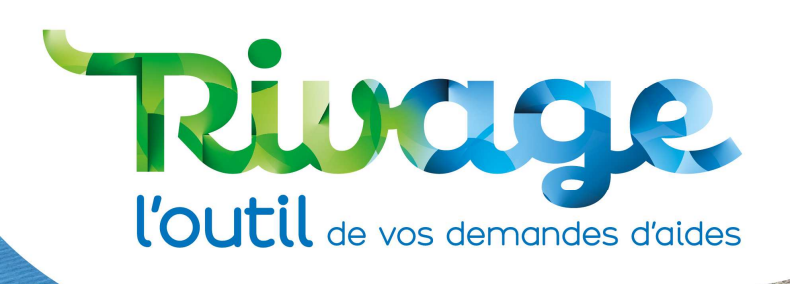

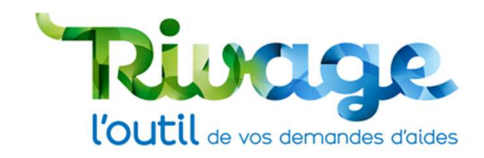

## SOMMAIRE

| CREATION D'UN COMPTE SUR LE PORTAIL DE GESTION DES AIDES                                   | 0              |
|--------------------------------------------------------------------------------------------|----------------|
| Informations générales                                                                     | 0              |
| SOMMAIRE                                                                                   | 1              |
| INTRODUCTION                                                                               | 2              |
| INFORMATIONS                                                                               | 2              |
| Identifiant et mot de passe                                                                | 2              |
| Signature des documents                                                                    | 2              |
| Le demandeur                                                                               | 2              |
| ACCES AU PORTAIL                                                                           | 3              |
| STRUCTURE DE LA PAGE D'ACCUEIL                                                             | 4              |
| LE VOCABULAIRE RIVAGE                                                                      | 4              |
| Demande d'aide                                                                             | 4              |
| Mode opératoire                                                                            | 5              |
| ETAPE 1 : basculez sur l'interface de demande de compte                                    | 6              |
| ETAPE 2 : entrez vos informations                                                          | 6              |
| ETAPE 3 : être habilité à demander un compte et acceptez les CGU                           | 8              |
| ETAPE 4 : transmission de la demande d'aide                                                | 9              |
| ETAPE 5 : 1 <sup>ère</sup> connexion et création de votre mot de passe personnel           | 10             |
| Mot de passe oublié                                                                        | 10             |
| Erreur de saisie de mot de passe                                                           | 11             |
| EN CAS DE DIFFICULTES : CONTACTEZ-NOUS                                                     | 12             |
| AUTRE RESSOURCE DOCUMENTAIRE                                                               | 12             |
| Déposer et suivre une demande d'aide                                                       | 12             |
| Déposer et suivre une demande de versement (bientôt disponible) <b>Erreur !</b><br>défini. | Signet non     |
| Signer un document (bientôt disponible)                                                    | et non défini. |

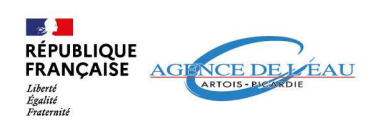

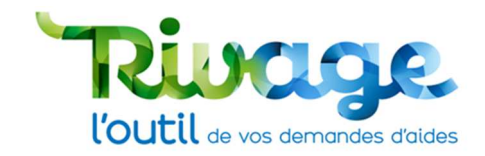

## INTRODUCTION

Le portail Rivage permet de réaliser plusieurs actions en rapports avec vos aides :

- Déposer les demandes d'aide,
- Déposer les demandes de versement,
- Suivre les aides attribuées,
- Accéder à tous les documents associés (courriers, document d'attribution, ...),
- Signer en ligne les conventions d'aide.

A partir de janvier 2025, les demandes d'aides auprès de l'agence de l'eau Artois-Picardie sont dématérialisées et se font directement en ligne, sur le portail Rivage.

Pour accéder à ce portail, connectez-vous au site : https://rivage.eau-artois-picardie.fr/

### INFORMATIONS

#### Identifiant et mot de passe

Plusieurs comptes peuvent être créés pour une même entité juridique : l'accès au compte est personnel, l'identifiant et le mot de passe sont propres à la personne qui est titulaire du compte. Le mot de passe envoyé pour permettre la première connexion sera envoyé par courrier postal à l'attention du dirigeant de la structure.

#### Signature des documents

Le portail de gestion des aides en ligne permet de signer des documents à caractère juridique, la personne qui effectuera ces actions doit être habilitée à le faire par son entité et devra être titulaire du compte avec lequel elle procédera à la signature.

#### Le demandeur

Une personne qui demande l'attribution d'un compte doit être habilitée à le faire par son entité et autorisée, à déposer en ligne les demandes d'aides et de versements.

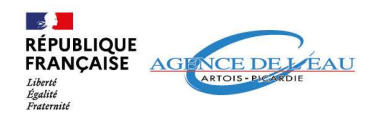

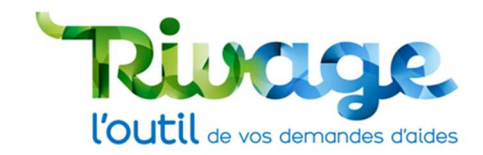

#### **ACCES AU PORTAIL**

• Rendez-vous sur le site : https://rivage.eau-artois-picardie.fr

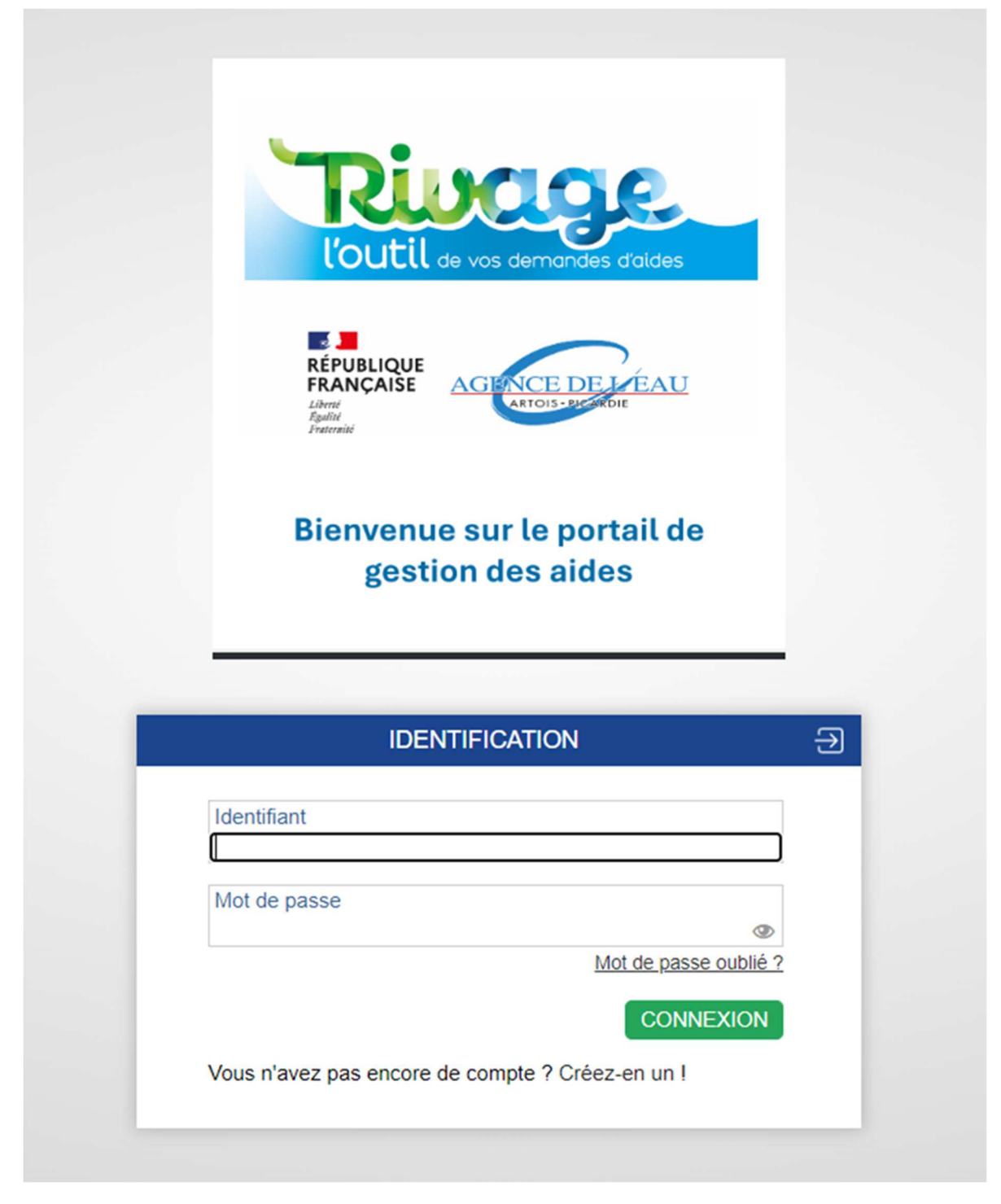

Attention ! La plateforme n'est pas compatible avec le navigateur Internet Explorer. Elle est compatible avec Google Chrome, Safari, Mozilla Firefox et Microsoft Edge.

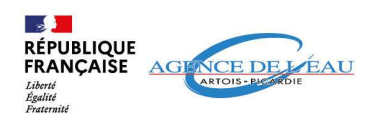

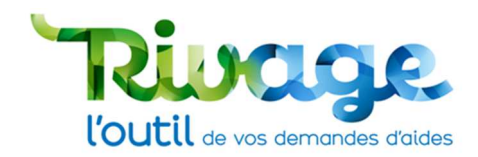

#### **STRUCTURE DE LA PAGE D'ACCUEIL**

| Onglets                                                                             |                                                                      |                |
|-------------------------------------------------------------------------------------|----------------------------------------------------------------------|----------------|
| 🐄 - 🌮                                                                               | Mes demandes de versement 📝 Mes documents 🖌 Documents à signer 🗐 CGU | 🛔 AEAP MODOP 👻 |
|                                                                                     |                                                                      | 0              |
| INSTALLATION D'UNE NOUVELLE VERSION DE RIVAGE LE 18/07/2024 ! (mémoire 9 B, C et D) |                                                                      |                |
| INFORMATIONS                                                                        | ⊙ Déposer une demande d'alde                                         |                |
| Informations générales et tutos                                                     | Historique de vos actions réali                                      | isées          |
| ACTUALITÉS                                                                          |                                                                      |                |
| Actualités de l'agence                                                              |                                                                      |                |

- En haut à droite, vous pouvez cliquer sur le « ? » pour accéder à la page d'aide en ligne.
- La ligne « i » permet de communiquer des informations importantes.

## LE VOCABULAIRE RIVAGE

#### Demande d'aide

- Sollicitation d'aide financière qui porte sur une ou plusieurs actions appelées « dispositifs » (études, travaux, acquisitions, animations...) et qui relèvent d'une seule thématique.
- Après analyse des services et avis des instances de décision de l'agence, chaque action pourra faire l'objet de l'attribution d'une ou plusieurs aides financières qui seront notifiées dans un document juridique (au travers d'un contrat référencé REG-année-XXXX).

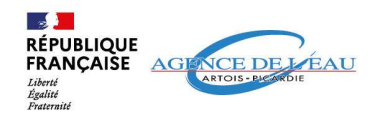

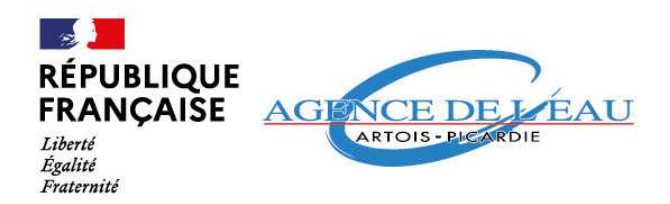

#### **Mode opératoire** Agence de l'eau Artois-Picardie

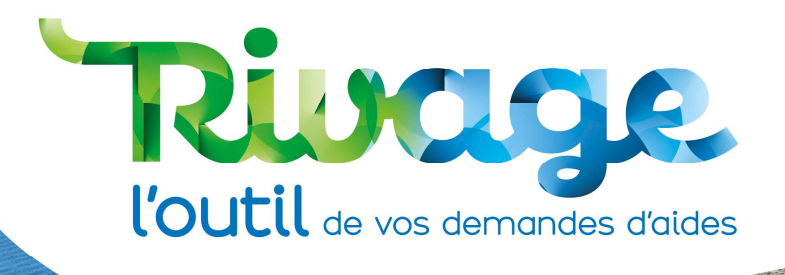

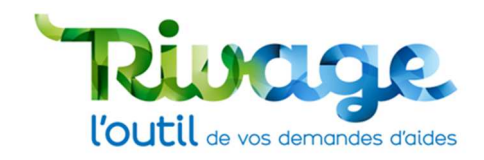

## ETAPE 1 : basculez sur l'interface de demande de compte

• Cliquez sur « Créez-en un ! »

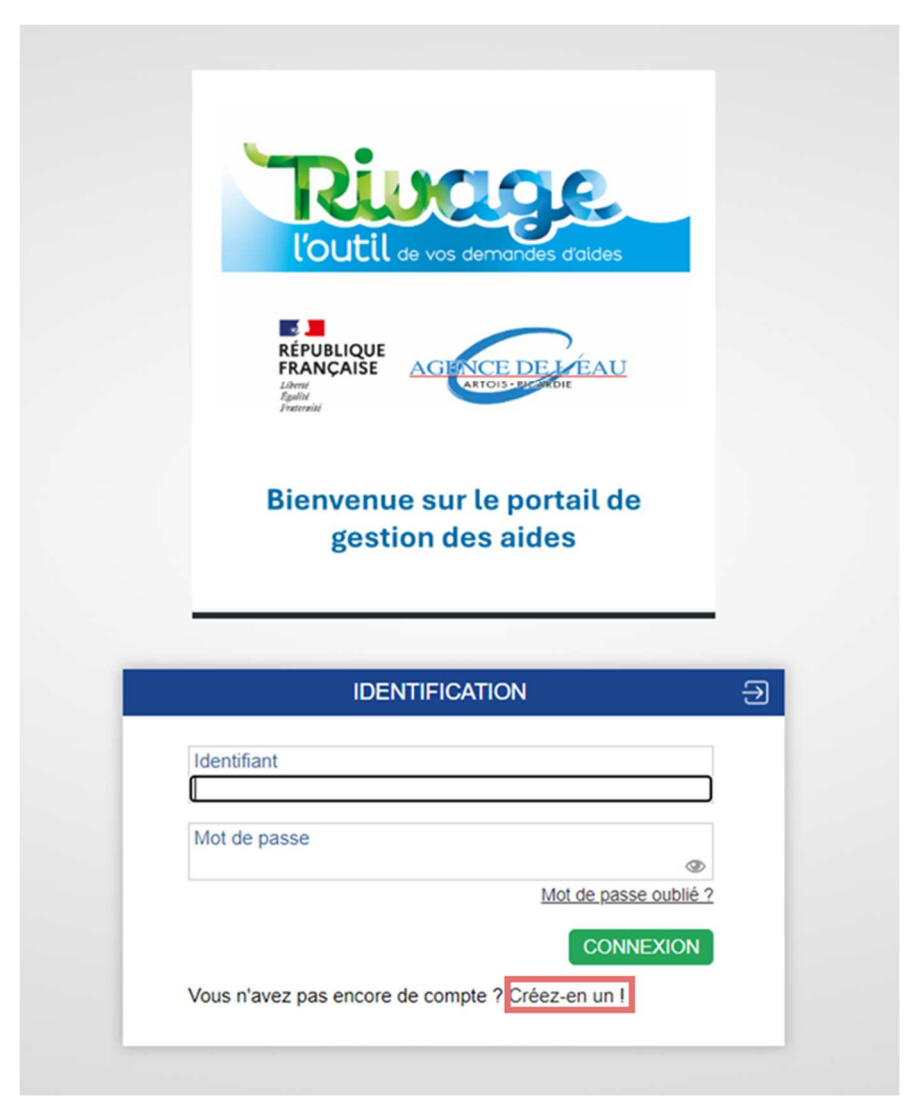

Attention ! La plateforme n'est pas compatible avec le navigateur Internet Explorer. Elle est compatible avec Google Chrome, Mozilla Firefox et Microsoft Edge.

#### **ETAPE 2 : entrez vos informations**

- Remplissez également les **informations de votre entreprise** : nom de votre structure, adresse et **numéro de SIRET**.
- Remplissez le formulaire de vos **informations personnelles** (nom, prénom, fonction, numéro de téléphone et adresse mail).

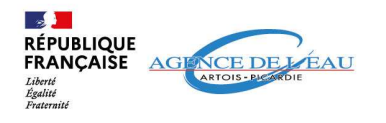

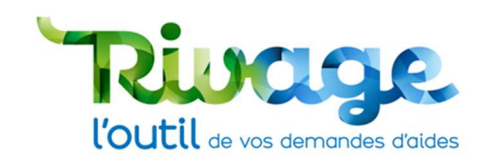

Si vous êtes un particulier/association et ne possédez pas de SIRET : indiquez le numéro de SIRET suivant 000 000 0000 00000 dans la case SIRET.

| Désignation du maître d'ouvrage (statut juridique et nom) *<br>Modop AEAP |                                                                        | Agence *<br>AEAP ✓                                                                                    |                             |
|---------------------------------------------------------------------------|------------------------------------------------------------------------|----------------------------------------------------------------------------------------------------|-----------------------------|
| Adresse du maît                                                           | re d'ouvrage *                                                         |                                                                                                    |                             |
| 1 rue de Paris                                                            |                                                                        |                                                                                                    |                             |
| Code postal *<br>75009                                                    | Ville * Paris                                                          | Pays * France                                                                                         |                             |
| N° SIRET *                                                                | 00                                                                     |                                                                                                    |                             |
| Inscription au RC                                                         | IS de la ville de                                                      |                                                                                                    |                             |
|                                                                           |                                                                        |                                                                                                    |                             |
| IDENTIFICATION                                                            | DE LA PERSONNE DEMANDANT I                                             | A CREATION DU COMPTE                                                                                  |                             |
| Civilité *                                                                | Nom *                                                                  | Prénom *                                                                                              |                             |
| Madame 🗸                                                                  | MODOP                                                                  | AEAP                                                                                                  |                             |
| Fonction *                                                                |                                                                        | N° de téléphone                                                                                       |                             |
| MODOP                                                                     |                                                                        |                                                                                                    |                             |
| Courriel *                                                                |                                                                        |                                                                                                    |                             |
| modop_aeap@gr                                                             | mail.com                                                               |                                                                                                    |                             |
|                                                                           |                                                                        |                                                                                                    |                             |
| J'atteste sur l'hor                                                       | nneur être habilité pour agir au r                                     | nom du maître d'ouvrage                                                                               |                             |
|                                                                           |                                                                        |                                                                                                    |                             |
| Votre demande d<br>En cas de répons                                       | le création de compte va être tra<br>e favorable, yous recevrez par co | itée par les services de l'agence de l'eau.<br>ourrier postal le mot de passe vous permettant de vous | s connecter à votre compte. |
|                                                                           |                                                                        |                                                                                                    |                             |
| Télécharger                                                               | r les conditions générales d'utilis                                    | ation J'accepte les conditions générales d'utilisation                                                | 1                           |
|                                                                           |                                                                        | Appuler Sauvegarder                                                                                   |                             |
|                                                                           |                                                                        | Annuer Sauvegaruer                                                                                    |                             |
|                                                                           |                                                                        |                                                                                                    |                             |

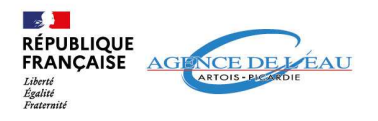

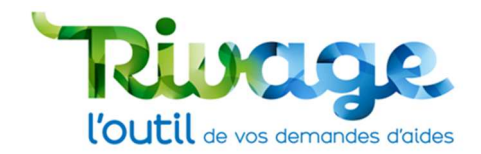

## ETAPE 3 : être habilité à demander un compte et acceptez les CGU

Pour information, les conditions générales d'utilisation sont également disponibles à tout moment sur le portail et sont à accepter de nouveau en cas de mise à jour lors de votre connexion sur le portail.

- Vérifiez que vous êtes habilité à demander un compte.
- Acceptez les CGU en cochant la case.
- Sauvegardez.

| Désignation du maître d'ouvrage (statut juridique et nom)* Agence *   Modop AEAP Adresse du maître d'ouvrage *   1 rue de Paris Pays *   Code postal * Ville *   Paris Pays *   000 000 000 000 0000 Inscription au RCS de la ville de   DENTIFICATION DE LA PERSONNE DEMANDANT LA CREATION DU COMPTE   Civilité * Nom *   MODOP AEAP   Fonction * MODOP   Courriel *   modop_aeap@gmail.com   Fateste sur l'honneur être habilité pour agir au nom du maître d'ouvrage   I'atteste sur l'honneur être habilité pour agir au nom du maître d'ouvrage   Courriel * modop_aeap@gmail.com Fateste sur l'honneur être habilité pour agir au nom du maître d'ouvrage I'atteste sur l'honneur être habilité pour agir au nom du maître d'ouvrage I'atteste sur l'honneur être habilité pour agir au nom du maître d'ouvrage I'atteste sur l'honneur être habilité pour agir au nom du maître d'ouvrage I'atteste sur l'honneur être habilité pour agir au nom du maître d'ouvrage I'atteste sur l'honneur être habilité pour agir au nom du maître d'ouvrage I'atteste sur l'honneur être habilité pour agir au nom du maître d'ouvrage I'atteste sur l'honneur être habilité pour agir au nom du maître d'ouvrage I'atteste sur l'honneur être habilité pour agir au nom du maître d'ouvrage I'atteste sur l'honneur être habilité pour agir au nom du maître d'ouvrage I'atteste sur l'honneur être habilité pour agir au nom du maître d'ouvrage I'atteste sur l'honneur être habilité pour agir au nom du maître d'ouvrage I'atteste sur l'honneur être habilité pour agir au nom du maître d'ouvrage I'atteste sur l'honneur être habilité pour agir au nom du maî                                                                                                    |                                    | Cré                                                   | er un compte                                |                              |
|----------------------------------------------------------------------------------------------------|------------------------------------|-------------------------------------------------------|---------------------------------------------|------------------------------|
| Adresse du maître d'ouvrage * 1 rue de Paris Code postal * Ville * Pays * France V* SIRET * 000 000 00000 Unscription au RCS de la ville de DENTIFICATION DE LA PERSONNE DEMANDANT LA CREATION DU COMPTE Civilité * Nom * MoDOP Courriel * MoDOP Courriel * modop_aeap@gmail.com  Fatteste sur l'honneur être habilité pour agir au nom du maître d'ouvrage Votre demande de création de compte va être traitée par les services de l'agence de l'eau. En cas de réponse favorable, vous recevrez par courrier postal le mot de passe vous permettant de vous connecter à votre compte.                                                                                                    | Désignation du r<br>Modop AEAP     | naître d'ouvrage (statut juridique et nom) *          |                                             | Agence *<br>AEAP ✓           |
| Code posal * Ville *   Code posal * Paris   Paris France     N° SIRET *   000 000 000 00000   Inscription au RCS de la ville de      DENTIFICATION DE LA PERSONNE DEMANDANT LA CREATION DU COMPTE   Civilité * MoDOP   Courriel *    modop_geage@gmail.com    Tateste sur l'honneur être habilité pour agir au nom du maître d'ouvrage    J'atteste sur l'honneur être habilité pour agir au nom du maître d'ouvrage    Yotre demande de création de compte va être traitée par les services de l'agence de l'eau. En cas de réponse favorable, vous recevrez par courrier possal le mot de passe vous permettant de vous connecter à votre compte.      Yatteste sur l'honneur être habilité pour agir au nom du maître d'ouvrage   J'atteste sur l'honneur être habilité pour agir au nom du maître d'ouvrage   J'atteste sur l'honneur être habilité pour agir au nom du maître d'ouvrage   J'atteste sur l'honneur être habilité pour agir au nom du maître d'ouvrage   J'atteste sur l'honneur être habilité pour agir au nom du maître d'ouvrage   J'atteste sur l'honneur être habilité pour agir au nom du maître d'ouvrage   J'atteste sur l'honneur être habilité pour agir au nom du maître d'ouvrage   J'atteste sur l'honneur être habilité pour agir au nom du maître d'ouvrage   J'atteste sur l'honneur être habilité pour agir au nom du maître d'ouvrage   J'atteste sur l'honneur être habilité pour agir au nom du maître d'ouvrage    J'atteste sur l'honneur être habilité pour agir au nom du maître d'ouvrage     J'atteste sur l'honneur être habilité pour agir au nom du maître d'ouvrage                                                                                                    | Adresse du maîti<br>1 rue de Paris | re d'ouvrage *                                        |                                             |                              |
| N° SIRET *<br>000 000 000 00000<br>Inscription au RCS de la ville de<br>DENTIFICATION DE LA PERSONNE DEMANDANT LA CREATION DU COMPTE<br>Civilité * Nom * MODOP AEAP<br>Fonction * MODOP N° de téléphone<br>MODOP N° de téléphone<br>Courriel * modop_aeap@gmail.com<br>J'atteste sur l'honneur être habilité pour agir au nom du maître d'ouvrage<br>✓<br>Votre demande de création de compte va être traitée par les services de l'agence de l'eau.<br>En cas de réponse favorable, vous recevrez <u>par courrier postal</u> le mot de passe vous permettant de vous connecter à votre compte.                                                                                                    | Code postal *<br>75009             | Ville *<br>Paris                                      | Pays *<br>France                            |                              |
| Inscription au RCS de la ville de                                                                                                    | N° SIRET *<br>000 000 000 0000     | 00                                                    |                                             |                              |
| DENTIFICATION DE LA PERSONNE DEMANDANT LA CREATION DU COMPTE<br>Civilité * Nom * Prénom * AEAP<br>Fonction * MODOP<br>Courriel * modop_aeap@gmail.com<br>J'atteste sur l'honneur être habilité pour agir au nom du maître d'ouvrage<br>J'atteste sur l'honneur être habilité pour agir au nom du maître d'ouvrage<br>Votre demande de création de compte va être traitée par les services de l'agence de l'eau.<br>En cas de réponse favorable, vous recevrez <u>par courrier postal</u> le mot de passe vous permettant de vous connecter à votre compte.<br>Frélécharger les conditions générales d'utilisation<br>Sauvegarder                                                                                                    | Inscription au RC                  | S de la ville de                                      |                                             |                              |
| IDENTIFICATION DE LA PERSONNE DEMANDANT LA CREATION DU COMPTE<br>Civilité * Nom * AEAP<br>Fonction * AEAP<br>Fonction * N° de téléphone<br>MODOP<br>Courriel * Télécharger les conditions générales d'utilisation<br>Frateste sur l'honneur être habilité pour agir au nom du maître d'ouvrage<br>Courriel * Courriel * |                                    |                                                       |                                             |                              |
| Civilité * Nom * AEAP<br>MODOP<br>Fonction * N° de téléphone<br>MODOP<br>Courriel * N° de téléphone<br>J'atteste sur l'honneur être habilité pour agir au nom du maître d'ouvrage<br>J'atteste sur l'honneur être habilité pour agir au nom du maître d'ouvrage<br>Votre demande de création de compte va être traitée par les services de l'agence de l'eau.<br>En cas de réponse favorable, vous recevrez <u>par courrier postal</u> le mot de passe vous permettant de vous connecter à votre compte.<br>() 'accepte les conditions générales d'utilisation<br>() 'accepte les conditions générales d'utilisation<br>() 'accepte les conditions générales d'utilisation<br>() 'accepte les conditions générales d'utilisation                                                                                                    |                                    |                                                       | DU COMPTE                                   |                              |
| Ivolin *   Madame   MoDOP   Fonction *   MODOP   Courriel *   modop_aeap@gmail.com                                                                                                    | Civilitá *                         |                                                       | Drénom *                                    |                              |
| Fonction *   MODOP   Courriel *   modop_aeap@gmail.com   J'atteste sur l'honneur être habilité pour agir au nom du maître d'ouvrage   J'atteste sur l'honneur être habilité pour agir au nom du maître d'ouvrage   Votre demande de création de compte va être traitée par les services de l'agence de l'eau. En cas de réponse favorable, vous recevrez par courrier postal le mot de passe vous permettant de vous connecter à votre compte.   J'accepte les conditions générales d'utilisation   J'accepte les conditions générales d'utilisation   J'accepte les conditions générales d'utilisation   Sauvegarder                                                                                                    | Madame V                           | MODOP                                                 | AEAP                                        |                              |
| MODOP   Courriel *   modop_aeap@gmail.com   J'atteste sur l'honneur être habilité pour agir au nom du maître d'ouvrage ✓ Votre demande de création de compte va être traitée par les services de l'agence de l'eau. En cas de réponse favorable, vous recevrez par courrier postal le mot de passe vous permettant de vous connecter à votre compte. ✓ Télécharger les conditions générales d'utilisation ✓                                                                                                    | Fonction *                         |                                                       | N° de téléphone                             |                              |
| Courriel *<br>modop_aeap@gmail.com<br>J'atteste sur l'honneur être habilité pour agir au nom du maître d'ouvrage<br>Votre demande de création de compte va être traitée par les services de l'agence de l'eau.<br>En cas de réponse favorable, vous recevrez <u>par courrier postal</u> le mot de passe vous permettant de vous connecter à votre compte.                                                                                                    | MODOP                              |                                                       |                                             |                              |
| modop_aeap@gmail.com         J'atteste sur l'honneur être habilité pour agir au nom du maître d'ouvrage         Image: State of the state of the state of t                                                                                                   | Courriel *                         |                                                       |                                             |                              |
| J'atteste sur l'honneur être habilité pour agir au nom du maître d'ouvrage<br>✓<br>Votre demande de création de compte va être traitée par les services de l'agence de l'eau.<br>En cas de réponse favorable, vous recevrez <u>par courrier postal</u> le mot de passe vous permettant de vous connecter à votre compte.<br><b>Télécharger les conditions générales d'utilisation</b><br><b>J'accepte les conditions générales d'utilisation</b><br><b>J'accepte les conditions générales d'utilisation</b><br><b>Annuler</b><br><b>Sauvegarder</b>                                                                                                    | modop_aeap@gr                      | nail.com                                              |                                             |                              |
| J'atteste sur l'honneur être habilité pour agir au nom du maître d'ouvrage          Votre demande de création de compte va être traitée par les services de l'agence de l'eau.         En cas de réponse favorable, vous recevrez par courrier postal le mot de passe vous permettant de vous connecter à votre compte.         Image: Conditions générales d'utilisation         Image: Conditions générales d'utilisation                                                                                                    |                                    |                                                       |                                             |                              |
| Votre demande de création de compte va être traitée par les services de l'agence de l'eau.<br>En cas de réponse favorable, vous recevrez <u>par courrier postal</u> le mot de passe vous permettant de vous connecter à votre compte.<br><b>Télécharger les conditions générales d'utilisation</b><br><b>J'accepte les conditions générales d'utilisation</b><br><b>Annuler</b><br><b>Sauvegarder</b>                                                                                                    | J'atteste sur l'hor                | nneur être habilité pour agir au nom du maître        | e d'ouvrage                                 |                              |
| En cas de réponse favorable, vous recevrez par courrier postal le mot de passe vous permettant de vous connecter à votre compte.            Télécharger les conditions générales d'utilisation             Manuler     Sauvegarder                                                                                                    |                                    |                                                       | and and the second side the second          |                              |
| Télécharger les conditions générales d'utilisation         J'accepte les conditions générales d'utilisation         Image: Conditions générales d'utilisation         Annuler         Sauvegarder                                                                                                    | En cas de répons                   | e favorable, vous recevrez <u>par courrier postal</u> | le mot de passe vous permettant de voi      | us connecter à votre compte. |
| Annuler Sauvegarder                                                                                                    |                                    | l'acc                                                 | epte les conditions générales d'utilisation | n                            |
| Annuler Sauvegarder                                                                                                    | Télécharger                        | les conditions générales d'utilisation                | apre les contantions generales à atmodute   |                              |
| Annuler Sauvegarder                                                                                                    |                                    |                                                       |                                             |                              |
|                                                                                                    |                                    | Annuler                                               | uvegarder                                   |                              |
|                                                                                                    |                                    |                                                       |                                             |                              |
|                                                                                                    |                                    |                                                       |                                             |                              |

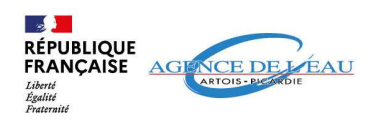

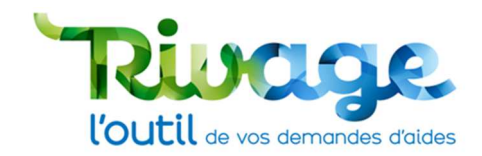

### ETAPE 4 : transmission de la demande d'aide

• Appuyer sur le bouton Sauvegarder : la demande de création de compte et transmise à l'Agence qui va examiner votre demande.

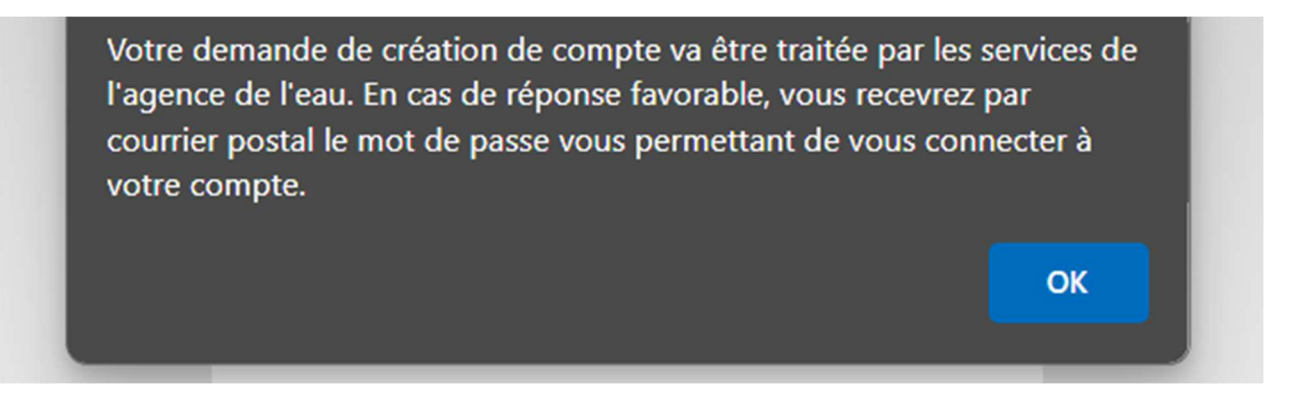

- Vous serez informé par courriel de l'acceptation ou du refus de votre demande de création de compte.
- Après l'acceptation de votre demande, vous recevrez un courrier postal avec votre identifiant (mail saisi dans la demande de compte) et mot de passe provisoire afin d'activer votre compte.

ATTENTION : l'Agence de l'Eau ne pourra pas délivrer de copie de ce courrier ni vous communiquer le mot de passe provisoire par mail ou téléphone. Le délai de traitement est de 24h à 48h par les services de l'Agence. À cela, il faut ajouter le délai d'acheminement du courrier par La Poste.

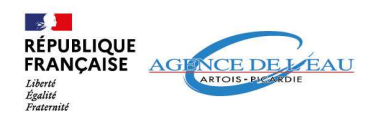

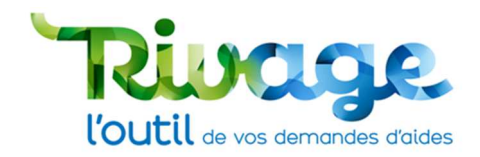

# ETAPE 5 : 1<sup>ère</sup> connexion et création de votre mot de passe personnel

• Lors de votre première connexion, vous serez invité à modifier votre mot de passe provisoire qui vous a été attribué et envoyé par courrier postal.

Le mot de passe que vous allez alors saisi est confidentiel et n'est pas connu de l'Agence.

#### Mot de passe oublié

 En cas d'oubli du mot de passe après la première connexion : cliquez sur « mot de passe oublié ? » pour recevoir un lien par mail qui vous permettra de créer un nouveau mot de passe.

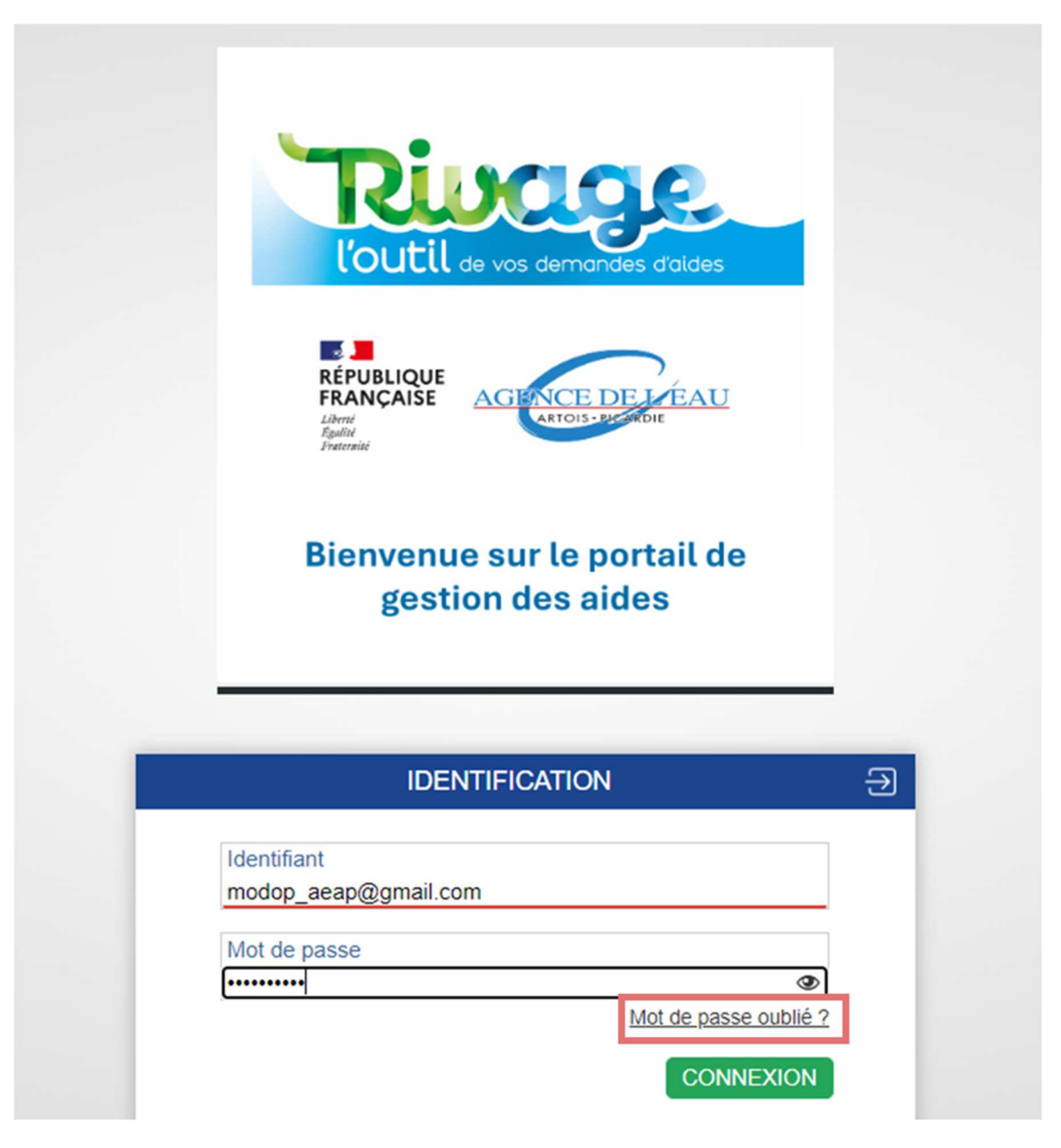

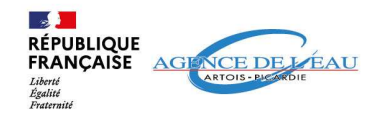

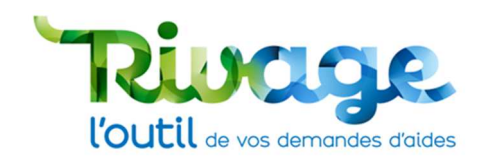

#### Erreur de saisie de mot de passe

- Contactez le support pour les cas suivants :
  - Si vous rencontrez un problème avec le mot de passe provisoire,
  - Si vous avez tenté de vous connecter plus de 5 fois sans résultats, votre compte est alors bloqué, vous pouvez également cliquer sur « mot de passe oublié » pour réinitialiser votre mot de passe.

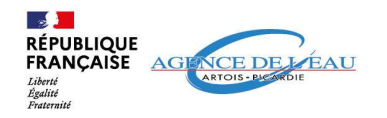

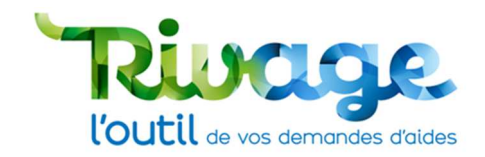

## EN CAS DE DIFFICULTES : CONTACTEZ-NOUS

#### Par email : recevabilites@eau-artois-picardie.fr

Par téléphone : 03.27.99.90.28

## AUTRE RESSOURCE DOCUMENTAIRE

• Vous pouvez retrouver sur le site de l'agence : d'autres documents disponibles pour vous aider à utiliser Rivage :

Déposer et suivre une demande d'aide

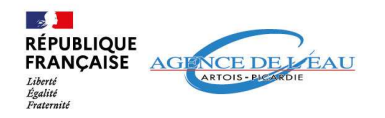